Website SAC Brugg Seite "Touren und Anlässe \ Wie anmelden?" http://www.sac-brugg.ch/touren/wie-anmelden.php

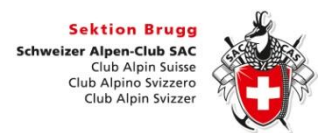

WieAnmeldenSchrittFürSchritt\_V1.1.docx Version 1.1 Marcel Meier, 21. Dez. 2012

# Wie anmelden? Schritt für Schritt

# Test Tour "Test für die Online Anmeldung"

Die ganze Anmeldeprozedur kannst du auch ausprobieren. Am 31. Dezember gibt es eine Tour "Test für die Online-Anmeldung", die nur für Anmeldungs-Tests reserviert ist. Du kannst dort üben, ohne dass du bei einer Tour angemeldet bist.

| Dereniber z | 010    |       |                          |                                         |
|-------------|--------|-------|--------------------------|-----------------------------------------|
| Di 31. Dez. | W      | 1 Tag | Test für die Online-Anme | Test Online-Anmeldung Test Tourenleiter |
| SEITE D     | RUCKEN | 1     |                          |                                         |

# Tourenübersicht

Wenn du das Menu "Touren und Anlässe" anwählst, wird die Tourenübersicht angezeigt. Es werden alle Touren von allen Tourentypen und allen Gruppen beginnend beim aktuellen Datum angezeigt. Es ist kein Filter eingeschaltet.

Es gibt drei Filter für das Jahr, Tourentyp und Zielgruppe. Du kannst die Tourenübersicht auch einschränken auf einen bestimmten Tourentyp (z.B. "Skitouren") oder eine bestimmte Zielgruppe (z.B. "Werktagstouren") oder beide zusammen. Die drei Filter wirken in Kombination. Im folgenden Beispiel werden in der Tourenübersicht die Werktags-Skitouren 2013 angezeigt.

| 2013 Skitour (       | S / 26) | <ul> <li>Werktag</li> </ul> | stouren 💌 5 Touren |                      |
|----------------------|---------|-----------------------------|--------------------|----------------------|
| Datum<br>Januar 2013 | Tourtyp | Dauer                       | Titel              | Leitung              |
| Do 24. Jan.          | S       | 1 Tag                       | Herzogenhorn       | Gerd Seemann         |
| Do 31. Jan.          | S       | 1 Tag                       | Weissenstein       | Peter Hartmann       |
| Februar 2013         |         |                             |                    |                      |
| Do 14. Feb.          | S       | 1 Tag                       | Chasseral          | Hans-Ulrich Fehlmann |
| Do 28. Feb.          | S       | 1 Tag                       | Wildspitz          | Peter Hartmann       |
| März 2013            |         |                             |                    |                      |
| Mi 20. Mär.          | S       | 1 Tag                       | Schrattenfluh      | Hans-Ulrich Fehlmann |

Wenn du auf den Titel der Tour "Herzogenhorn" klickst, wird die Ausschreibung der Tour angezeigt. Du kannst wieder in die Tourenübersicht zurückkehren über das Webbrowser Menu "Zurück", bzw. mit der Tastenkombination "ALT" und " $\leftarrow$ ".

# Schriftgrösse ändern

Fast alle Webbrowser und fast alle Websites unterstützen Zoom In (Tastenkombination "CTRL" und "+") und Zoom Out (Verkleinern, "CTRL" und "-") um den Inhalt einer Seite zu vergrössern und verkleinern. Es funktioniert auch "CTRL" und "Mausrad drehen".

# **Online-Anmeldung**

Zuunterst in der Ausschreibung befindet sich die Schaltfläche "Anmelden", über die sich Mitglieder und Gäste direkt für eine Tour anmelden können.

| Anmeldung | bis 22.1.2013 |  |
|-----------|---------------|--|
|           |               |  |

Fehlt die Schaltfläche "Anmelden", ist entweder eine andere Möglichkeit zur Anmeldung vorgesehen (z.B. telefonisch), gar keine Anmeldung erforderlich oder die Anmeldefrist hat noch nicht begonnen oder ist bereits abgelaufen.

Wenn die Schaltfläche "Anmelden" vorhanden ist, heisst dies, dass der Tourenleiter eine Online Anmeldung wünscht. Eine Online Anmeldung gibt für den Tourenleiter den geringsten administrativen Aufwand. Mit der Schaltfläche "Anmelden" trägst du dich quasi selbst in die virtuelle Teilnehmerliste für diese Tour ein. Wenn du den Tourenleiter anrufst oder ihm ein E-Mail schickst, muss er dich zuerst suchen im Tourenverwaltungssystem und dann in die Teilnehmerliste seiner Tour eintragen.

Wenn man die Schaltfläche "Anmelden" betätigt, erscheint ein Formular, wo dein Kürzel abgefragt wird.

| Kürzel:          | 112233                                       | Alle Pers                    | onen separat anme   | elden.    |
|------------------|----------------------------------------------|------------------------------|---------------------|-----------|
|                  | Ich habe noch kein K<br>Ich habe Kürzel und  | (ürzel<br>Passwort vergesser | 1?                  |           |
| - Anmeldeoptione | n ———                                        | 3                            |                     |           |
| Bei Fahrten mit  | Kollektivbillet                              | ->                           | bitte wählen        |           |
| Bei Fahrten mit  | PW                                           | Mit                          | fahrgelegenheit 3 P | ersonen 💌 |
| bei Essen im R   | estaurant oder in der Hüt                    | te no                        | rmal 💌              | ]         |
| Mitteilung       | Hallo Gerd Wenn du                           | deniidend andere Fah         | ror A               |           |
|                  | hast, möchte ich mein<br>lassen. Gruss Fred. | n Auto lieber zu Hause       |                     |           |
|                  | 149 Zeichen ü                                | übrig                        |                     |           |

#### **Kürzel und Passwort**

Gäste, die noch keinen Kürzel haben, bzw. sich noch nie registriert haben, wählen "Ich habe noch kein Kürzel". Es erscheint ein Formular auf dem du alle deine Personalien und die E-Mail Adresse registrieren kannst. Erst danach kannst du dich für die Tour anmelden.

Als Mitglied vom SAC Brugg musst du dich **nicht** neu registrieren. Alle Mitglieder vom SAC Brugg sind bereits in der Datenbank der Tourenverwaltung registriert wie folgt:

|          |                                                              | Beispiel   |
|----------|--------------------------------------------------------------|------------|
| Kürzel   | SAC-Mitgliedsnummer ohne vorlaufende Nullen                  | 112233     |
| Passwort | Geburtsdatum in der Form tt.mm.jjjj, 10-stellig, mit Punkten | 03.08.1950 |

Die SAC-Mitgliedsnummer findest du auf deinem SAC-Mitgliederausweis. Danach wählst du noch die Anmeldeoptionen aus und kannst dem Tourenleiter noch eine Mitteilung machen. Dann die Schaltfläche "Abschicken" anklicken.

Das Tourenverwaltungssystem überprüft, ob es das Kürzel kennt und ob das Kürzel nicht bereits auf der Teilnehmerliste steht. Folgende Fehlermeldungen sind möglich:

- Das Kürzel, das Sie eingegeben haben, ist unbekannt.
- Sie sind an der Tour <Herzogenhorn> bereits angemeldet!

Wenn du Mitglied bist beim SAC Brugg, aber dein Kürzel nicht funktioniert, so maile das Problem an webmaster@sac-brugg.ch .

Wenn folgende Meldung kommt, bist du jetzt bereits provisorisch angemeldet:

Touren und Anlässe SAC Brugg Deine Anmeldung ist erst provisorisch. Bitte warte auf die definitive Bestätigung durch den Tourenleiter.

Gleichzeitig sendet das Tourenverwaltungssystem ein E-Mail an dich mit der gleichlautenden Information. Das E-Mail trifft normalerweise innert wenigen Minuten ein. Eventuell E-Mail Posteingang aktualisieren mit Taste "F9".

Wenn du kein E-Mail erhältst, ist möglicherweise keine oder eine falsche E-Mail Adresse in deinem Profil gespeichert. Der Tourenleiter braucht unbedingt deine E-Mail Adresse, damit er mit dir in Kontakt treten kann. Siehe weiter unten "<u>Adresse überprüfen</u>".

Gleichzeitig sendet das Tourenverwaltungssystem ein E-Mail an den Tourenleiter, das ihn auffordert deine Anmeldung zu bearbeiten. Der Tourenleiter wird sich ins Tourenverwaltungssystem einloggen und dir deine Anmeldung entweder definitiv bestätigen oder ablehnen. Wenn du nach drei Tagen immer noch kein E-Mail erhalten hast, empfiehlt es sich den Tourenleiter anzurufen.

Tourenleitende entnehmen deine Personalien aus deinem Profil, das in der Datenbank der Tourenverwaltung gespeichert ist. Insbesondere benötigt das System deine E-Mail-Adresse, um dir eine Bestätigung für deine Anmeldung zu schicken.

# Adresse überprüfen

Ganz zuunterst im Formular "Deine Anmeldung ist erst provisorisch" wird deine Adresse und Telefonnummern angezeigt.

| Mitteilung Hallo Gerd. Wenn du genügend a<br>Gruss Marcel | ndere Fahrer hast, möchte ich mein Auto lieber zu Hause lassen. |
|-----------------------------------------------------------|-----------------------------------------------------------------|
| Ihre Adresse                                              |                                                                 |
| Marcel Meier                                              | ×                                                               |
| Vierlinden 1<br>5225 Bözberg                              |                                                                 |
| Telefon G 056 203 04 54                                   | Adresse bearbeiten                                              |
| Telefon P 056 442 35 12                                   |                                                                 |
| Mobile 079 450 65 65                                      |                                                                 |
|                                                           |                                                                 |
|                                                           |                                                                 |
| Vegetarier Nein                                           |                                                                 |

Ob die E-Mail Adresse korrekt ist, kannst du am einfachsten überprüfen indem du auf das E-Mail Symbol Klickst. Es startet das E-Mail Programm und öffnet ein E-Mail mit der E-Mail Adresse im "An..." Feld, die im Tourenverwaltungssystem gespeichert ist. Wenn dies nicht deine richtige E-Mail Adresse ist, kann dich der Tourenleiter nicht kontaktieren.

Wenn du "Adresse ändern" klickst, wird dein Passwort abgefragt. Mehr zu Kürzel und Passwort siehe oben.

| Passwort | eingeben           |                                                                    |
|----------|--------------------|--------------------------------------------------------------------|
| Kürzel   | 112233             | Z.B. Erster Buchstabe des Vornamens und ganzer Nachname (mmuster). |
| Passwort | ••••••             |                                                                    |
|          | Ich habe Kürzel un | d Passwort vergessen?                                              |
|          | ABSCHICKEN         | RESET                                                              |
|          | ZURUECK            |                                                                    |

Wenn das Passwort korrekt ist, erscheint folgendes Formular:

| Alla roton Eal       | der müssen ausgefüllt werde                                                                                                    |                                                                            |
|----------------------|----------------------------------------------------------------------------------------------------|----------------------------------------------------------------------------|
| Kürzel               |                                                                                                    | Z.B. Erster Buchstabe<br>des Vornamens und<br>ganzer Nachname<br>(mmuster) |
| Passwort             |                                                                                                    | (minuce),                                                                  |
| Anrede               | Herr 💌                                                                                                    |                                                                            |
| Name                 | Meier                                                                                                    |                                                                            |
| Vorname              | Marcel                                                                                                    |                                                                            |
| c/o                  |                                                                                                    |                                                                            |
| Strasse, Nr.         | Vierlinden 1                                                                                                    |                                                                            |
| PLZ,Ort              | 5225 Bözberg                                                                                                    |                                                                            |
| Land                 | Schweiz                                                                                                    |                                                                            |
| Telefon G            | 058 203 04 54                                                                                                    | Telefon G; Telefon P                                                       |
| Telefon P            | 058 442 35 12                                                                                                    | folgender Form mit<br>Leerzeichen:                                         |
| Mobile               | 079 450 85 85                                                                                                    | 061 901 10 09 od.<br>+41 61 901 10 09                                      |
| E-Mail               | medawatt@bluewin.ch<br>Für Anmeldungen bitte E-N                                                                                                    | Aail Adresse ausfüllen.                                                    |
| Vegetarier           |                                                                                                    |                                                                            |
| Nicht<br>publizieren |                                                                                                    |                                                                            |
| 1<br>27              | BESCHICKEN                                                                                                    | RESET                                                                      |
|                      | Transferrence and the second second s |                                                                            |

Wenn du Gast bist, kannst du dort alle Felder ändern.

Wenn du SAC Brugg Mitglied bist, macht es keinen Sinn Name, Vorname, Adresse, Telefonnummern und E-Mail Adresse zu ändern. Das Tourenverwaltungssystem übernimmt deine Personendaten vom Mitgliedergliederdienst vom SAC Zentralverband. Dein Profil in der Datenbank der Tourenverwaltung wird jede Nacht automatisch aktualisiert, d.h. überschrieben mit den Daten aus der Mitgliederdatenbank beim SAC Zentralverband.

Wenn du SAC Brugg Mitglied bist und obige Daten sind unvollständig oder unrichtig, dann melde deine korrekten Personendaten an den Mitgliederdienst. Das wichtigste ist die E-Mail Adresse, damit der Tourenleiter mit dir in Kontakt treten kann.

# E-Mail-Adresse registrieren und Adressänderungen melden beim SAC Zentralverband

Der SAC Zentralverband führt gemeinsam mit den 113 Sektionen eine Mitgliederdatenbank mit den Personendaten von allen 135'000 Mitgliedern. Der SAC Zentralverband und der SAC Brugg entnehmen daraus deine Adresse um dir die Zeitschrift "Alpen" und die "Clubnachrichten" per Post zu schicken. Dein Profil in der Datenbank der Tourenverwaltung des SAC Brugg wird jede Nacht automatisch aktualisiert mit den Daten aus der Mitgliederdatenbank vom SAC Zentralverband.

Nebst deinem Vornamen, Namen und Adresse interessiert den Tourenleitenden auch deine Telefonnummern und am wichtigsten deine E-Mail Adresse, damit er mit dir in Kontakt treten kann.

Wenn du SAC Brugg Mitglied bist, ist es deshalb sehr wichtig, dass du diese Informationen meldest entweder an den Mitgliederdienst des SAC Zentralverband oder des SAC Brugg.

Über die Website des SAC Zentralverbandes <u>www.sac-cas.ch</u> kann man seine E-Mail-Adresse selber registrieren und eine Adressänderung melden.

|      |               |          | Schweiz | cer Alpen-Club SAC<br>Club Alpin Suisse<br>Club Alpino Svizzero<br>Club Alpin Svizzer | <b>Ö</b> |
|------|---------------|----------|---------|---------------------------------------------------------------------------------------|----------|
| Shop | Zeitschrift • | Umwelt • | Jugend  | Service                                                                               |          |
|      |               | Suche    |         | ۵ 🔒                                                                                   | Login    |

Oben rechts die Schaltfläche "Login" anwählen.

| Login             | :      |
|-------------------|--------|
| Mitgliedsnummer   | 112233 |
| Passwort          | •••••  |
| Zum ersten Mal hi | er?    |
| Although and      | Logio  |

In die Login-Maske Mitgliedsnummer und Passwort eingeben. Das Kürzel ist die Mitgliedernummer ohne anführende Nullen. Das Passwort ist der Geburtstag im Format tt.mm.jjjj.

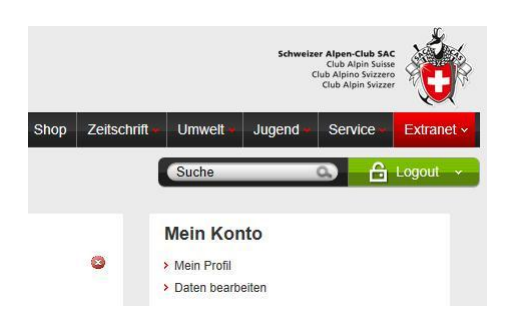

Danach ist man eingeloggt im Intranet des SAC Zentralverbands. Im Feld "Mein Konto" die Schaltfläche "Daten bearbeiten" wählen.

| offitter weier wa                                                                          | arcel                                                                               | Club Alpin Svizzer                                                                                                    |
|--------------------------------------------------------------------------------------------|-------------------------------------------------------------------------------------|----------------------------------------------------------------------------------------------------|
| Jahre SAC Hütten                                                                           | The Unterwegs Ausbildungskurse Wettkampfsport Shop Zeit                             | schrift Umwelt Jugend Service Extran                                                                                                    |
| anet → Mein Profil → Date                                                                  | n bearbeiten                                                                        | Suche                                                                                                    |
|                                                                                            |                                                                                     |                                                                                                    |
| Daten bearb                                                                                | peiten                                                                              | Claude Morerod                                                                                                    |
|                                                                                            | _                                                                                   | Adressanderung                                                                                                    |
| 1 mm                                                                                       |                                                                                     |                                                                                                    |
| Decembre .                                                                                 |                                                                                     | Name*                                                                                                    |
| Passwort                                                                                   |                                                                                     | Name*<br>Maroel Meier                                                                                                    |
| Passwort<br>Passwort wiederholen                                                           | ······                                                                              | Nama*<br>Marcel Meier<br>E-Mail*                                                                                                    |
| Passwort<br>Passwort wiederholen<br>Name<br>Telefon                                        | Meier Marcel<br>056 442 35 12                                                       | Name*<br>Marcel Meier<br>E-Mail*<br>megawatt@bluewin.ch                                                                                                    |
| Passwort<br>Passwort wiederholen<br>Name<br>Telefon<br>E-Mail                              | Meier Marcel<br>D56 442 35 12<br>megawat@bluewin.ch                                 | Name"<br>Marcel Meier<br>E-Mail*<br>megawatt@bluewin.ch<br>Bisherige Adresse                                                                                                    |
| Passwort<br>Passwort<br>Passwort wiederholen<br>Name<br>Telefon<br>E-Mail<br>Letztes Login | Meier Marcel<br>056 442 35 12<br>megawatt@bluewin.ch<br>16.12.2012                  | Name*<br>Marcel Meier<br>E-Mail*<br>megawat@bluewin.ch<br>Bisherige Adresse<br>Marcel Meier, Vierlinden 202, 5224<br>Unterbözberg                                                                                            |
| Passwort<br>Passwort wiederholen<br>Name<br>Telefon<br>E-Mail<br>Letztes Login             | Meier Marcel<br>D56 442 35 12<br>megawat@bluewin.ch<br>16.12.2012                   | Name"<br>Marcel Meier<br>E-Meil"<br>megawatt@bluewin.ch<br>Bisherige Adresse<br>Marcel Meier, Vierlinden 202, 5224<br>Unterbözberg<br>Neue Adresse:*                                                                         |
| Geeriame<br>Passwort<br>Vaswort wiederholen<br>Name<br>Telefon<br>E-Mail<br>Letztes Login  | Meier Marcel<br>D56 442 35 12<br>megawat@bluewin.ch<br>16.12 2012<br>Aktualisieren  | Name"<br>Marcel Meier<br>E-Mail*<br>megawatt@bluewin.ch<br>Bisherige Adresse<br>Marcel Meier, Vierlinden 202, 5224<br>Unterbözberg<br>Neue Adresse:*<br>Marcel Meier, Vierlinden 1, 5225<br>Bözberg                          |
| Gerriame<br>Passwort<br>Name<br>Telefon<br>E-Mail<br>Letztes Login                         | Meier Marcel<br>056 442 35 12<br>megawatt@bluewin.ch<br>16.12.2012<br>Aktualisieren | Name"<br>Marcel Meier<br>E-Mail*<br>megawatt@bluewin.ch<br>Bisherige Adresse<br>Marcel Meier, Vierlinden 202, 5224<br>Unterbözberg<br>Neue Adresse.*<br>Marcel Meier, Vierlinden 1, 5225<br>Bözberg<br>Sicherheitsahfrane.** |
| Geeriame<br>Passwort<br>Passwort wiederholen<br>Name<br>Telefon<br>E-Mail<br>Letztes Login | Meier Marcel<br>056 442 35 12<br>megawatt@bluewin.ch<br>16.12.2012<br>Aktualisieren | Name*<br>Marcel Meier<br>E-Mail*<br>megawatt@bluewin.ch<br>Bisherige Adresse<br>Marcel Meier, Vierlinden 202, 5224<br>Unterbözberg<br>Neue Adresse:*<br>Marcel Meier, Vierlinden 1, 5225<br>Bözberg<br>Sicherheitsabfrage.*  |
| Gerriame<br>Passwort<br>Name<br>Telefon<br>E-Mail<br>Letztes Login                         | Meier Marcel<br>D56 442 35 12<br>megawat@bluewin.ch<br>16.12 2012<br>Aktualisieren  | Name"<br>Marcel Meier<br>E-Mail*<br>megawatt@bluewin.ch<br>Bisherige Adresse<br>Marcel Meier, Vierlinden 202, 5224<br>Unterbözberg<br>Neue Adresse:*<br>Marcel Meier, Vierlinden 1, 5225<br>Sicherheitsabfrage:*<br>yeziq    |

Auf der linken Seite des Formulars unter "Daten bearbeiten" kann man seine E-Mail Adresse registrieren. Schaltfläche "Aktualisieren" betätigen.

Auf der rechten Seite des Formulars unter "Adressänderung" kann eine Adressänderung mitteilen. Man muss den Namen, bisherige Adresse, neue Adresse und die Sicherheitsabfrage ausfüllen. Dann Schaltfläche "Senden" betätigen.

Leider gibt es weder beim "Aktualisieren" noch beim "Senden" irgend ein Feedback auf der Seite.

Es wird jedoch ein E-Mail zur Bestätigung geschickt, das normalerweise innert wenigen Minuten eintrifft. Eventuell E-Mail Posteingang aktualisieren mit Taste "F9".

Am nächsten Werktag werden die Änderungen in die Mitgliederdatenbank vom Zentralverband eingegeben und in der folgenden Nacht von der Mitgliederdatenbank in das Tourenverwaltungssystem vom SAC Brugg übertragen.

#### E-Mail-Adresse registrieren und Adressänderungen melden beim SAC Brugg

Alternativ zum oben beschriebenen Weg kann man auch ein E-Mail mit folgenden Angaben an den Mitgliederdienst des SAC Brugg (<u>hans.grimmer@psi.ch</u>) senden:

Mitgliedsnummer, Vorname, Name, Adresse, Telefonnummer, evtl. alternative Telefonnummer, Mobilnummer, E-Mail-Adresse.

Hans Grimmer gibt die Änderungen in die Mitgliederdatenbank vom Zentralverband ein. In der folgenden Nacht werden die Daten von der Mitgliederdatenbank in das Tourenverwaltungssystem vom SAC Brugg übertragen.